# Preface

#### Copyright

This publication, including all photographs, illustrations and software, is protected under international copyright laws, with all rights reserved. Neither this manual, nor any of the material contained herein, may be reproduced without written consent of the author.

Version 1.1a

#### Disclaimer

The information in this document is subject to change without notice. The manufacturer makes no representations or warranties with respect to the contents hereof and specifically disclaims any implied warranties of merchantability or fitness for any particular purpose. The manufacturer reserves the right to revise this publication and to make changes from time to time in the content hereof without obligation of the manufacturer to notify any person of such revision or changes.

#### **Trademark Recognition**

Microsoft, MS-DOS and Windows are registered trademarks of Microsoft Corp.

MMX, Pentium, Pentium-II, Pentium-III, Celeron are registered trademarks of Intel Corporation.

Other product names used in this manual are the properties of their respective owners and are acknowledged.

#### Federal Communications Commission (FCC)

This equipment has been tested and found to comply with the limits for a Class B digital device, pursuant to Part 15 of the FCC Rules. These limits are designed to provide reasonable protection against harmful interference in a residential installation. This equipment generates, uses, and can radiate radio frequency energy and, if not installed and used in accordance with the instructions, may cause harmful interference to radio communications. However, there is no guarantee that interference will not occur in a particular installation. If this equipment does cause harmful interference to radio or television reception, which can be determined by turning the equipment off and on, the user is encouraged to try to correct the interference by one or more of the following measures:

- Reorient or relocate the receiving antenna.
- Increase the separation between the equipment and the receiver.
- Connect the equipment onto an outlet on a circuit different from that to which the receiver is connected.
- Consult the dealer or an experienced radio/TV technician for help.

Shielded interconnect cables and a shielded AC power cable must be employed with this equipment to ensure compliance with the pertinent RF emission limits governing this device. Changes or modifications not expressly approved by the system's manufacturer could void the user's authority to operate the equipment.

# **Declaration of Conformity**

This device complies with part 15 of the FCC rules. Operation is subject to the following conditions:

- This device may not cause harmful interference, and
- This device must accept any interference received, including interference that may cause undesired operation.

#### **Canadian Department of Communications**

This class B digital apparatus meets all requirements of the Canadian Interferencecausing Equipment Regulations.

Cet appareil numérique de la classe B respecte toutes les exigences du Réglement sur le matériel brouilieur du Canada.

#### About the Manual

The manual consists of the following:

| Chapter 1<br>Introducing the Mainboard           | Describes features of the mainboard,<br>and provides a shipping checklist.<br>Go to $\Rightarrow$ page 5 |
|--------------------------------------------------|----------------------------------------------------------------------------------------------------|
| <i>Chapter 2</i><br>Installing the Mainboard     | Describes installation of mainboard components.<br>Go to $\Rightarrow$ page 9                            |
| Chapter 3<br>Using BIOS                          | Provides information on using the BIOS Setup Utility. Go to $\Rightarrow$ page 26                        |
| <i>Chapter 4</i><br>Using the Mainboard Software | Describes the mainboard software. Go to $\Rightarrow$ page 38                                            |

# TABLE OF CONTENTS

| Preface                   | 1 |
|---------------------------|---|
| CHAPTER 1                 | 5 |
| Introducing the Mainboard | 5 |
| Checklist                 | 5 |
| Standard Items            |   |
| Features                  | 6 |
| Choosing a Computer Case  | 7 |
| Mainboard Components      | 8 |

9

26

# **CHAPTER 2**

| Installing the Mainboard            | 9  |
|-------------------------------------|----|
| Safety Precautions                  | 9  |
| Quick Guide                         | 9  |
| Installing the Mainboard in a Case  | 10 |
| Checking Jumper Settings            | 10 |
| Setting Jumpers                     | 10 |
| Checking Jumper Settings            | 11 |
| Jumper Settings                     | 11 |
| Connecting Case Components          | 13 |
| The Panel Connectors                | 13 |
| Installing Hardware                 | 15 |
| Installing the Processor            | 15 |
| Installing Memory Modules           | 18 |
| Installing a Hard Disk Drive/CD-ROM | 19 |
| Installing a Floppy Diskette Drive  | 20 |
| Installing Add-on Cards             | 21 |
| Connecting Optional Devices         | 22 |
| Connecting I/O Devices              | 24 |
| External Connector Color Coding     | 25 |

# **CHAPTER 3**

| Using BIOS                     | 26 |
|--------------------------------|----|
| About the Setup Utility        | 26 |
| The Standard Configuration     | 26 |
| Entering the Setup Utility     | 27 |
| Using BIOS                     | 27 |
| Standard CMOS Features         |    |
| Advanced Setup Page            | 29 |
| Power Management Setup Page    |    |
| PCI / Plug and Play Setup Page |    |

| Load Optimal Settings          |    |
|--------------------------------|----|
| Load Best Performance Settings |    |
| Features Setup Page            |    |
| CPU PnP Setup Page             |    |
| Hardware Monitor Page          |    |
|                                |    |
| CHAPTER 4                      | 38 |
| Using the Mainboard Software   | 38 |
| About the Software CD-ROM      | 38 |

| About the Software CD-ROM               | 38 |
|-----------------------------------------|----|
| Audio Drivers and Software Installation | 38 |
| IDE Software                            |    |
| VGA Driver                              |    |
| Utility Software Reference              |    |

# *Chapter 1* Introducing the Mainboard

# Introduction

Congratulations on purchasing the KOB P4M266 NDFSMX mainboard. This mainboard has a **Socket 478** for the **Intel Pentium 4** type of processors supporting front side bus (FSB) speeds up to **400 MHz**.

The KOB P4M266 NDFSMX mainboard has the VIA VT8751 (P4M266) Northbridge and VT8233 Southbridge chipsets that support AC 97 audio codec, and provide Ultra DMA 33/66/100 function. This mainboard has two 32bit PCI slots, one 4xAGP slot, one CNR (Communications and Networking Riser) slot, and an onboard 10BaseT/100BaseTX Network interface (optional). In addition, this mainboard has a full set of I/O ports including two PS/2 ports for mouse and keyboard, one serial port, one VGA port, one parallel port, one MIDI/game port and six USB ports (two backpanel ports, onboard USB headers providing four extra ports). By means of the Extended USB Module connected to the mainboard, you can make four extra USB ports.

The KOB P4M266 NDFSMX mainboard is a **Micro ATX size** mainboard and has power connectors for an ATX power supply.

# Checklist

Compare the mainboard's package contents with the following checklist:

# **Standard Items**

- One mainboard
- One diskette drive ribbon cable
- One IDE drive ribbon cable
- Retention Module Clamp
- Software support CD
- This user's manual

| Features                    |                                                                                                    |  |
|-----------------------------|----------------------------------------------------------------------------------------------------|--|
| Processor                   | The KOB P4M266 NDFSMX mainboard uses a mPGA478<br>Socket that has the following features:<br>Accommodates Intel Pentium 4 478-pins CPU<br>Supports a front-side bus (FSB) of 400 MHz                                                                                                    |  |
| Chipset                     | <ul> <li>There are VT8751 Northbridge and VT8233 Southbridge in this chipset in accordance with an innovative and scalable architecture with proven reliability and performance. A few of the chipset's advanced features are:</li> <li>An advanced V-Link memory controller architecture that provides the bandwidth up to 266 MB/s and performance necessary for even the most demanding Internet and 3D graphics</li> <li>Support for an 4xAGP interface providing vivid 3D graphics and video performance</li> <li>An ATA 100 interface on the chipset, which helps boost system performance by providing a high-speed connection to ATA 100 Hard Disk Drives, delivering maximum sustained data transfer rates of 100 MB/sec</li> <li>Additional key features include support for six USB ports, an AC 97 link for audio and modem, hardware monitoring, and ACPI/OnNow power management.</li> </ul> |  |
| Memory                      | The mainboard accommodates 2 DDR (184 pin, 2.5V) + 2<br>SDR (168 pin, 3.3V) DIMM sockets with a total capacity of 2<br>GB system memory.                                                                                                    |  |
| Built-in Graphics<br>System | <ul> <li>P4M266 integrates S3®'s Savag4<sup>™</sup> graphics accelerator into a single chip. P4M266 brings mainstream graphics performance to the Value PC with leading-edge 2D, 3D and DVD video acceleration into a cost effective package. Based on its capabilities, P4M266 is an ideal solution for the consumer, corporate mobile users and entry-level professionals.</li> <li>Maximum-shared memory size is 32 MB.</li> </ul>                                                                                                    |  |
| VGA                         | This mainboard includes a 4xAGP slot that provides eight<br>times the bandwidth of the original AGP specification. AGP<br>technology provides a direct connection between the graphics<br>sub-system and memory so that the graphics do not have to<br>compete for processor time with other devices on the PCI bus.                                                                                                    |  |
| AC' 97 Audio<br>Codec       | The AC' 97 Audio codec is compliant with the AC 97 2.2 speci-<br>fication, and supports 18-bit ADC (Analog Digital Converter)<br>and DAC (Digital Analog Converter) resolution as well as 18-<br>bit stereo full-duplex codec with independent and variable<br>sampling rates. Further features include support for four ana-<br>log line-level stereo inputs.                                                                                                    |  |
| Expansion<br>Options        | <ul> <li>The mainboard comes with the following expansion options:</li> <li>Two 32-bit PCI slots</li> <li>One 4xAGP slot (support 1.5V only)</li> <li>One Communications Network Riser (CNR) slot</li> <li>Two IDE connectors which support four IDE channels and a floppy disk drive interface</li> <li>One Onboard LAN (optional) chip and LAN port on top of the LISE port</li> </ul>                                                                                                    |  |

|                                     | The KOB P4M266 NDFSMX supports Ultra DMA bus master-<br>ing with transfer rates of 33/66/100 MB/sec.                                                                                                    |  |  |
|-------------------------------------|----------------------------------------------------------------------------------------------------|--|--|
| Integrated I/O                      | <ul> <li>The mainboard has a full set of I/O ports and connectors:</li> <li>Two PS/2 ports for mouse and keyboard</li> <li>One serial port</li> <li>One VGA port</li> <li>One parallel port</li> <li>One MIDI/game port</li> <li>Six USB ports (two backpanel ports, onboard USB headers providing four extra ports)</li> <li>Audio jacks for microphone line in and line out</li> </ul>                                            |  |  |
| Built-in Ethernet<br>LAN (optional) | <ul> <li>Built-in 10BaseT/100BaseTX Ethernet LAN</li> <li>VT8233 integrates Fast Ethernet MAC and VT6103 LAN<br/>PHY in compliance with IEEE802.3u 100BASE-TX,<br/>10BASE-T and ANSI X3.263 TP-PMD standards</li> <li>In compliance with ACPI 1.0 and the Network Device<br/>Class Power Management 1.0</li> <li>High Performance achieved by 100Mbps clock generator<br/>and data recovery circuit for 100Mbps receiver</li> </ul> |  |  |
| BIOS<br>Firmware                    | <ul> <li>and data recovery circuit for 100Mbps receiver</li> <li>This mainboard uses Award BIOS that enables users to configure many system features including the following: <ul> <li>Power management</li> <li>Wake-up alarms</li> <li>CPU parameters and memory timing</li> <li>CPU and memory timing</li> <li>The firmware can also be used to set parameters for different processor clock speeds.</li> </ul> </li> </ul>      |  |  |

# **Choosing a Computer Case**

There are many types of computer cases on the market. The mainboard complies with the specifications for the Micro-ATX system case. Some features on the mainboard are implemented by cabling connectors on the mainboard to indicators and switches on the system case. Ensure that your case supports all the features required. The mainboard can support one or two floppy diskette drives and four enhanced IDE drives. Ensure that your case has sufficient power and space for all the drives that you intend to install.

Most cases have a choice of I/O templates in the rear panel. Make sure that the I/O template in the case matches the I/O ports installed on the rear edge of the mainboard.

This mainboard has a Micro-ATX form factor of 244 mm x 244 mm. Choose a case that accommodates this form factor.

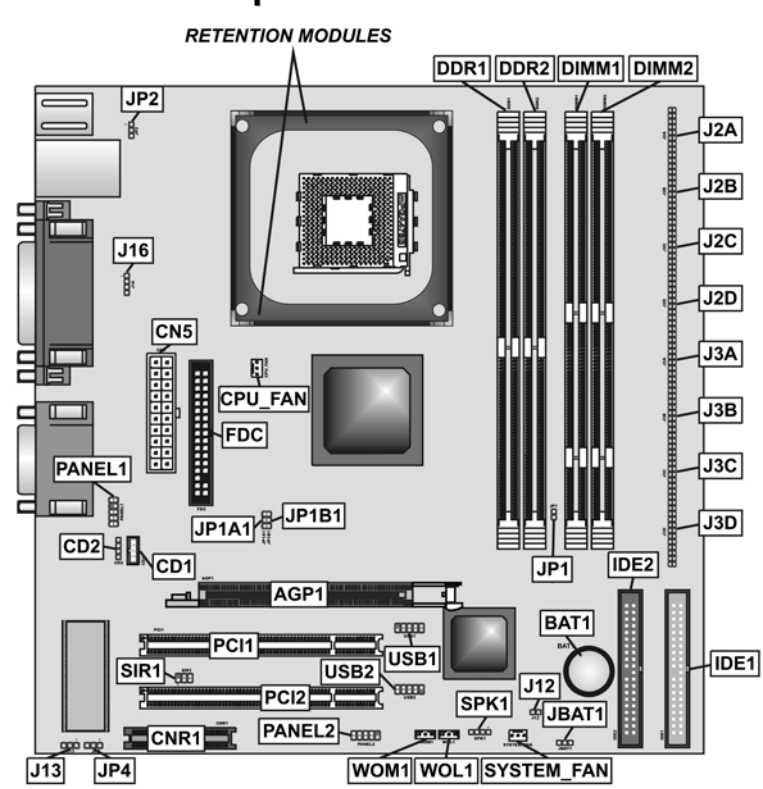

# Mainboard Components

# *Chapter 2* Installing the Mainboard

# **Safety Precautions**

Follow these safety precautions when installing the mainboard:

- Wear a grounding strap attached to a grounded device to avoid damage from static electricity.
- Discharge static electricity by touching the metal case of a safely grounded object before working on the mainboard.
- Leave components in the static-proof bags they came in.
- Hold all circuit boards by the edges. Do not bend circuit boards.

# **Quick Guide**

This Quick Guide suggests the steps you can take to assemble your system with the mainboards.

The following table provides a reference for installing specific components:

| Locating Mainboard Components       | Go to page 8  |
|-------------------------------------|---------------|
| Installing the Mainboard in a Case  | Go to page 10 |
| Setting Jumpers                     | Go to page 10 |
| Installing Case Components          | Go to page 13 |
| Installing the CPU                  | Go to page 15 |
| Installing Memory                   | Go to page 18 |
| Installing a HDD and CD-ROM Drive   | Go to page 19 |
| Installing a FDD                    | Go to page 20 |
| Installing Add-on Cards             | Go to page 21 |
| Connecting Options                  | Go to page 22 |
| Connecting Peripheral (I/O) Devices | Go to page 24 |

# Installing the Mainboard in a Case

Refer to the following illustration and instructions for installing the mainboard in a case:

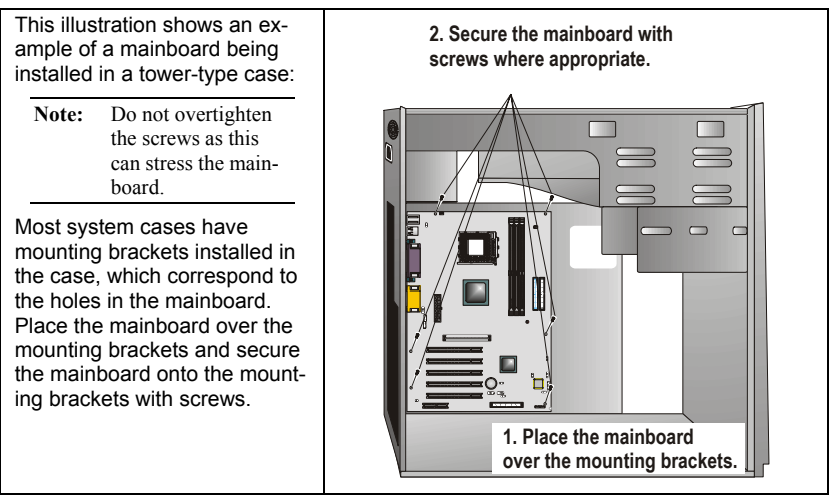

Ensure that your case has an I/O template that supports the I/O ports and expansion slots on your mainboard.

# **Checking Jumper Settings**

This section explains how to set jumpers for correct configuration of the mainboard.

# **Setting Jumpers**

Use the mainboard jumpers to set system configuration options. Jumpers with more than one pin are numbered. When setting the jumpers, ensure that the jumper caps are placed on the correct pins.

The illustrations below show a 2-pin jumper. When the jumper cap is placed on both pins, the jumper is SHORT. If you remove the jumper cap, or place the jumper cap on just one pin, the jumper is OPEN.

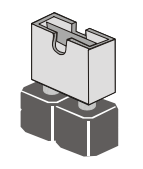

Short

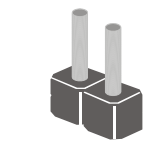

Open

This illustration shows a 3-pin jumper. Pins 1 and 2 are SHORT.

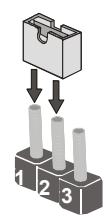

# **Checking Jumper Settings**

The following illustration shows the location of the mainboard jumpers. Pin 1 is labeled.

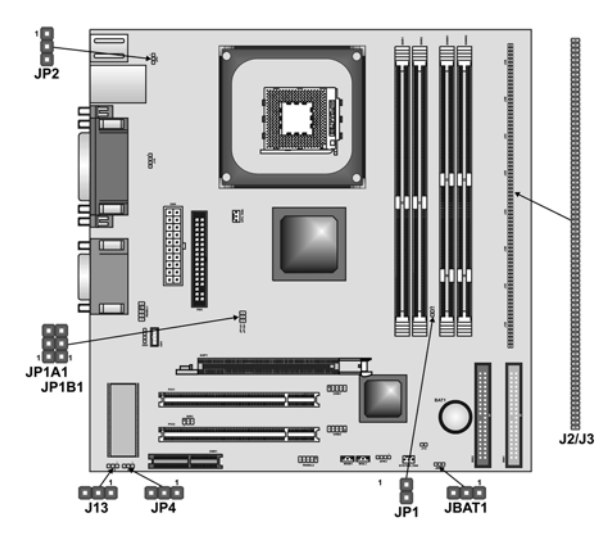

# **Jumper Settings**

| Jumper | Туре  | Description           | Setting (default)                                     |       |
|--------|-------|-----------------------|-------------------------------------------------------|-------|
| JBAT1  | 3-pin | Clear CMOS            | 1-2: Normal<br>2-3: Clear                             | JBAT1 |
| JP1A1  | 3-pin | CPU Clock             | 100M: Short Pins 1-2<br>133M: Short Pins 2-3          | JP1A1 |
| JP1B1  | 3-pin | CPU Clock             | 100M: Short Pins 2-3<br>133M: Short Pins 1-2          | JP1B1 |
| JP1    | 2-pin | DRAM Voltage<br>(VCC) | 2.5V (DDR): Open Pins 1-2<br>3V (SDR): Short Pins 1-2 | JP1   |

| J2A/B/C/D<br>J3A/B/C/D | 20-pin | DDR/SDR<br>DRAM Type<br>Selector | DDR1, DDR2:<br>Short all J2A/B/C/D and<br>J3A/B/C/D pins<br>DIMM1, DIMM2:<br>Open all J2A/B/C/D and<br>J3A/B/C/D pins | J2A/B/C/D<br>J3A/B/C/D |
|------------------------|--------|----------------------------------|----------------------------------------------------------------------------------------------------|------------------------|
| JP2                    | 3-pin  | Keyboard<br>Power On             | 5V: Short Pins 1-2<br>5VSB: Short Pins 2-3                                                                            | JP2                    |
| J13                    | 3-pin  | Flash ROM<br>Voltage (VCC)       | 5V: Short Pins 1-2<br>3V: Short Pins 2-3                                                                              | J13                    |
| JP4                    | 3-pin  | Flash ROM<br>Size                | 2M: Short Pins 1-2<br>4M: Short Pins 2-3                                                                              | JP4                    |

#### JBAT1

This jumper is to clear the contents of CMOS memory. You may need to clear the CMOS memory if the settings in the Setup Utility are incorrect that prevents your mainboard from operating. To clear the CMOS memory, disconnect all the power cables from the mainboard and then move the jumper cap into the CLEAR setting for a few seconds. This jumper enables you to reset BIOS.

#### JP1A1/ JP1B

This jumper enables to select CPU frequency.

#### JP1: DRAM Voltage (VCC)

This jumper enables to select voltage of DRAM.

#### J2A/B/C/D, J3A/B/C/D: DDR/SDR DRAM Type Selector

This jumper enables to select the type of DDR or SDR DRAM.

#### JP2: Keyboard Power On

This jumper enables any keyboard activity to power up a system previously in a standby or sleep state.

#### J13: Flash ROM Voltage (VCC)

This jumper enables to select voltage of flash ROM.

#### JP4: Flash ROM Size

This jumper enables to select size of flash ROM.

# **Connecting Case Components**

After you have installed the mainboard into a case, you can begin connecting the mainboard components. Refer to the following:

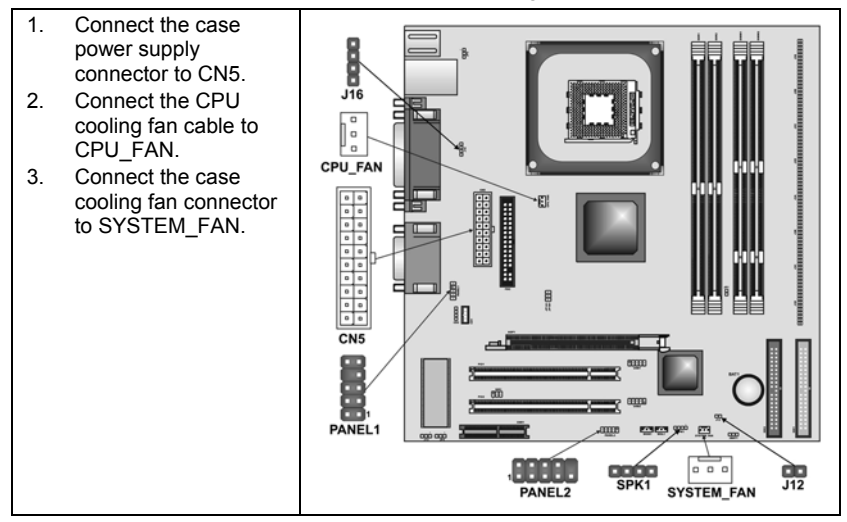

# The Panel Connectors PANEL1

If there is a headphone jack or a microphone jack on the front panel, connect the cables to the PANEL1 on the mainboard.

| Device       | Pins |
|--------------|------|
| Line Out (L) | 9,10 |
| Line Out (R) | 5, 6 |
| MIC In       | 1, 2 |

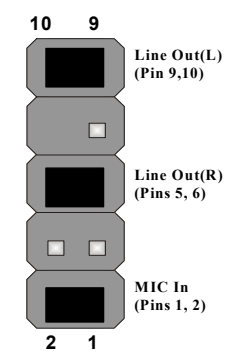

# LPANEL1

This panel connector provides a set of switch and LED connectors found on ATX case. Refer to the table below for information.

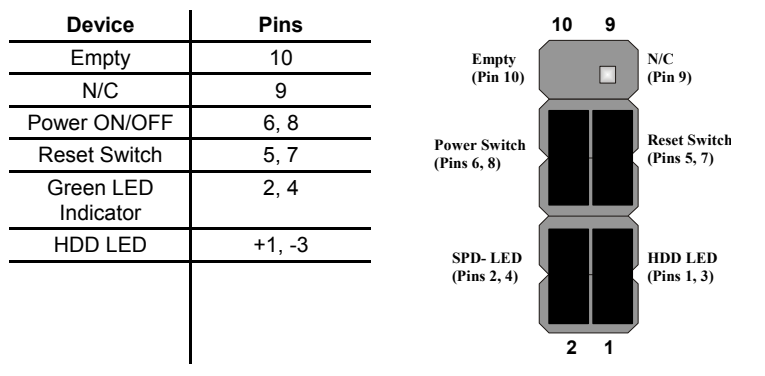

#### J16: LAN LED Indicator

This connector is attached to LAN device that needs a LED indicator.

| Device   | Pins  |
|----------|-------|
| Link LED | 1, +2 |
| ACT LED  | +3, 4 |
|          |       |

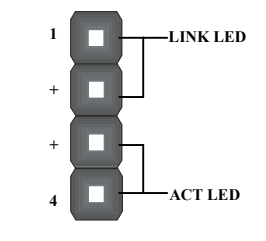

**Note:** The plus sign (+) indicates a pin which must be connected to a positive voltage.

#### **SPK1: Speaker Connector**

Connect the cable from the PC speaker to the SPK1 header on the mainboard.

| Pin | Signal Name      |
|-----|------------------|
| 1   | External speaker |
| 2   | Onboard buzzer   |
| 3   | NC               |
| 4   | VCC              |

# J12: Sleep Switch

This header is connected to the sleep button for suspending the computer's activity if pushing the button. Or, the computer is automatically suspended

after passing a period of time.

# **Installing Hardware**

### **Installing the Processor**

Caution: When installing a CPU heatsink and cooling fan make sure that you DO NOT scratch the mainboard or any of the surface-mount resistors with the clip of the cooling fan. If the clip of the cooling fan scrapes across the mainboard, you may cause serious damage to the mainboard or its components.

On most mainboards, there are small surface-mount resistors near the processor socket, which may be damaged if the cooling fan is carelessly installed.

Avoid using cooling fans with sharp edges on the fan casing and the clips. Also, install the cooling fan in a well-lit work area so that you can clearly see the mainboard and processor socket.

### Before installing the Processor

This mainboard automatically determines the CPU clock frequency and system bus frequency for the processor. You may be able to change these settings by making changes to jumpers on the mainboard, or changing the settings in the system Setup Utility. We strongly recommend that you do not overclock processors or other components to run faster than their rated speed.

Warning: Overclocking components can adversely affect the reliability of the system and introduce errors into your system. Overclocking can permanently damage the mainboard by generating excess heat in components that are run beyond the rated limits.

This mainboard has a mPGA478 socket. When choosing a processor, consider the performance requirements of the system. Performance is based on the processor design, the clock speed and system bus frequency of the processor, and the quantity of internal cache memory and external cache memory.

# **CPU Installation Procedure**

The following illustration shows CPU installation components:

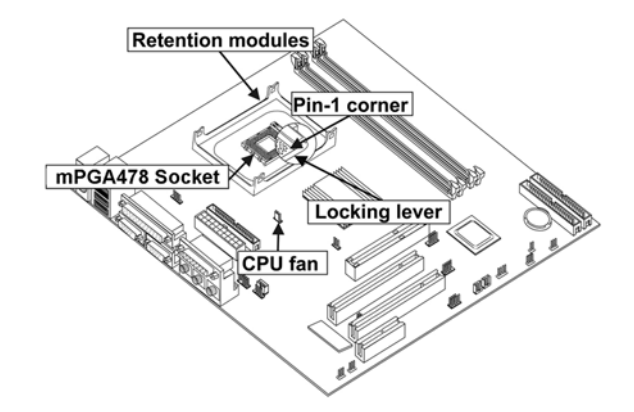

**Note:** The pin-1 corner is marked with an arrow **▼** 

Follow these instructions to install the CPU:

| 1. | Install and secure the Retention Module on the mainboard.                                                                                                    |  |
|----|----------------------------------------------------------------------------------------------------|--|
| 2. | Pull the CPU socket locking lever away from the socket to unhook it and raise the locking lever to the upright position.                                                                |  |
| 3. | Match the corner on the CPU marked with an arrow with pin-1 on the CPU socket (the corner with the pinhole noticeably missing). Insert the processor into the socket. Do not use force. |  |
| 4. | Lower the heatsink over the CPU.                                                                                                    |  |
| 5. | Lower the CPU cooling fan onto the heatsink.                                                                                                    |  |
| 6. | Apply thermal grease to the top of the CPU.                                                                                                    |  |

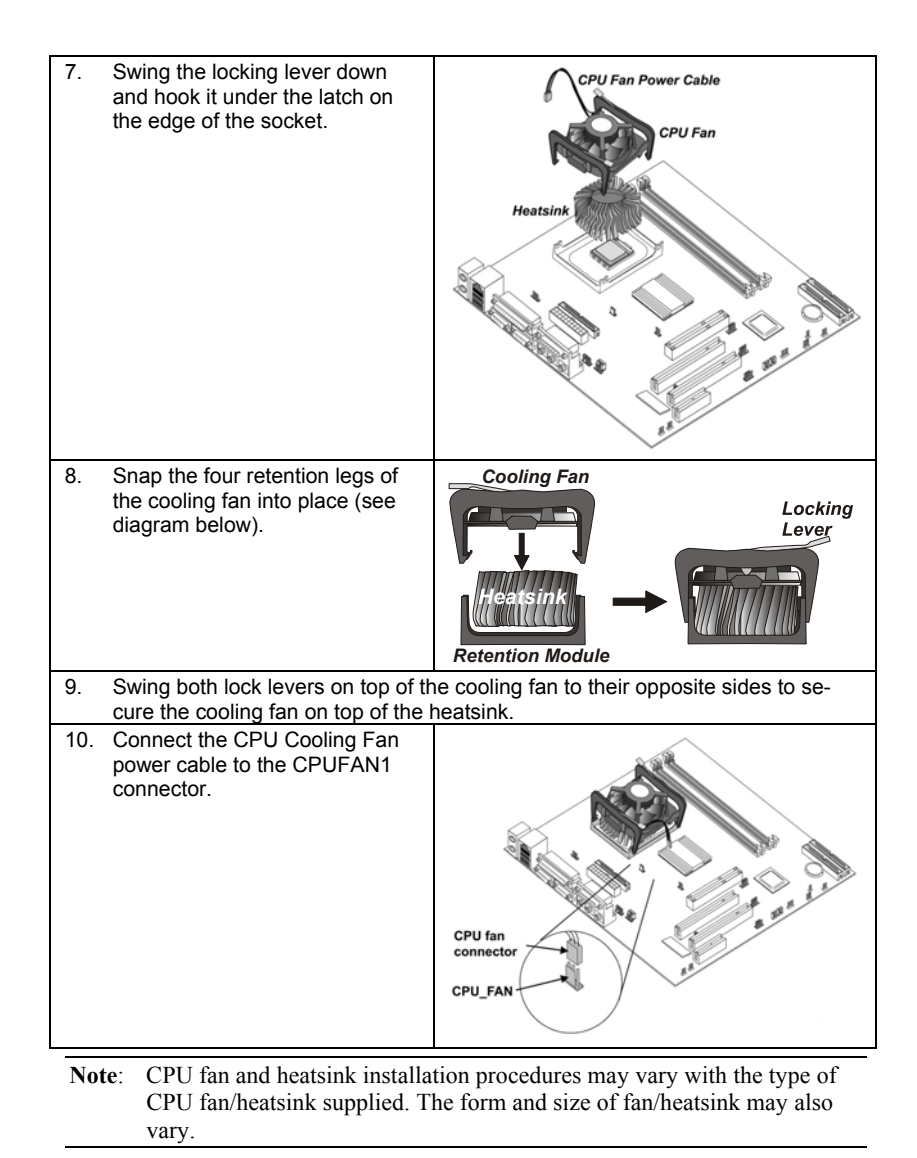

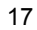

# **Installing Memory Modules**

This mainboard accommodates 168-pin 3.3V/184-pin 2.5V unbuffered SDRAM memory modules. The memory chips must be standard or registered SDRAM (Synchronous Dynamic Random Access Memory).

The CPU supports 100MHz system bus. The SDRAM DIMMs and DDRs can synchronously work with 100 MHz or operates over a 266 MHz system bus.

DDR SDRAM provides 800 MBps or 1 GBps data transfer depending on whether the bus is 100 MHz or 266 MHz. It doubles the rate to 1.0 GBps and 2.1 GBps by transferring data on both the rising and falling edges of the clock. DDR SDRAM uses additional power and ground lines and requires 184-pin 2.5V unbuffered DIMM module rather than the 168-pin 3.3V unbuffered DIMMs used by SDRAM.

#### **Installation Procedure**

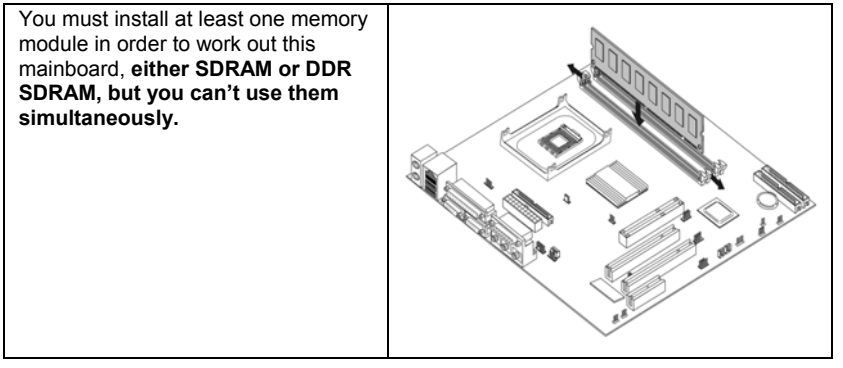

Refer to the following to install the memory modules.

- 1. Push the latches on each side of the DIMM slot down.
- 2. Align the memory module with the slot. The DIMM slots are keyed with notches and the DIMMs are keyed with cutouts so that they can only be installed correctly.
- Check that the cutouts on the DIMM module edge connector match the notches in the DIMM slot:
- Install the DIMM module into the slot and press it firmly down until it seats correctly. The slot latches are levered upwards and latch on to the edges of the DIMM.
- 5. Install any remaining DIMM modules.

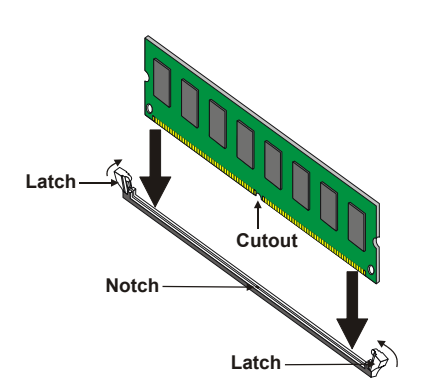

# Installing a Hard Disk Drive/CD-ROM

This section describes how to install IDE devices such as a hard disk drive and a CD-ROM drive.

### **About IDE Devices**

Your mainboard has a primary and secondary IDE channel interface (IDE1 and IDE2). An IDE ribbon cable supporting two IDE devices is bundled with the mainboard.

If you want to install more than two IDE devices, get a second IDE cable and you can add two more devices to the secondary IDE channel.

IDE devices have jumpers or switches that are used to set the IDE device as MASTER or SLAVE. Refer to the IDE device user's manual. When installing two IDE devices on one cable, ensure that one device is set to MASTER and the other device is set to SLAVE. The documentation of your IDE device explains how to do this.

# About UltraDMA

This mainboard supports UltraDMA 66/100. UDMA is a technology that accelerates the performance of devices in the IDE channel. To maximize performance, install IDE devices that support UDMA and use 80-pin IDE cables that support UDMA 66/100.

# Installing a Hard Disk Drive

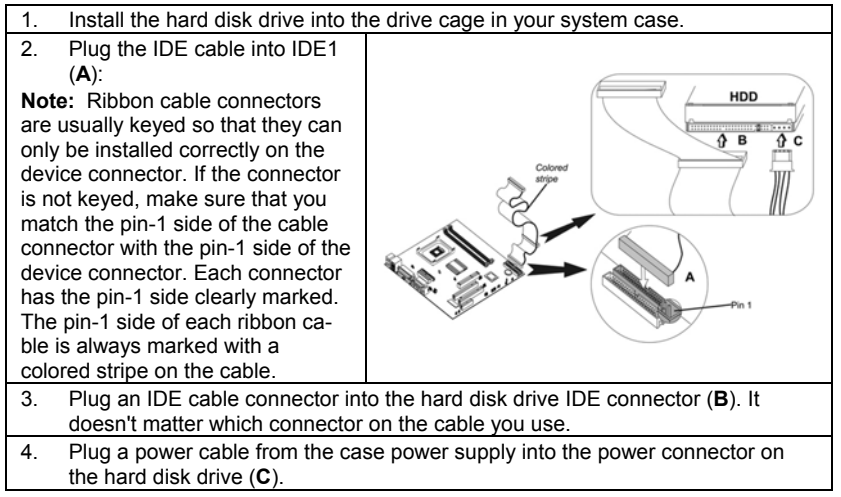

When you first start up your system, the BIOS should automatically detect your hard disk drive. If it doesn't, enter the Setup Utility and use the IDE Hard Disk Auto Detect feature to configure the hard disk drive that you have installed.

### Installing a CD-ROM/DVD Drive

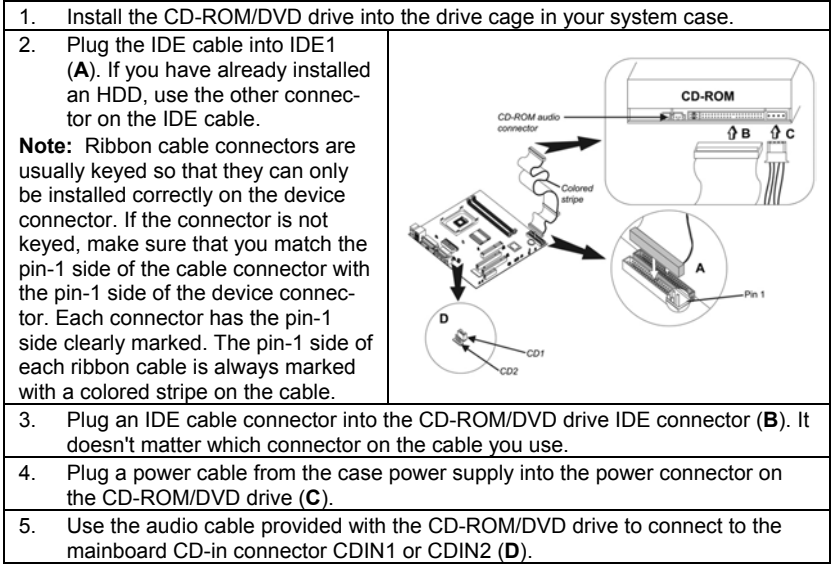

When you first start up your system, the BIOS should automatically detect your CD-ROM/DVD drive. If it doesn't, enter the Setup Utility and configure the CD-ROM/DVD drive that you have installed.

# **Installing a Floppy Diskette Drive**

The mainboard has a floppy diskette drive (FDD) interface and ships with a diskette drive ribbon cable that supports one or two floppy diskette drives. You can install a 5.25-inch drive and a 3.5-inch drive with various capacities. The floppy diskette drive cable has one type of connector for a 5.25-inch drive and another type of connector for a 3.5-inch drive.

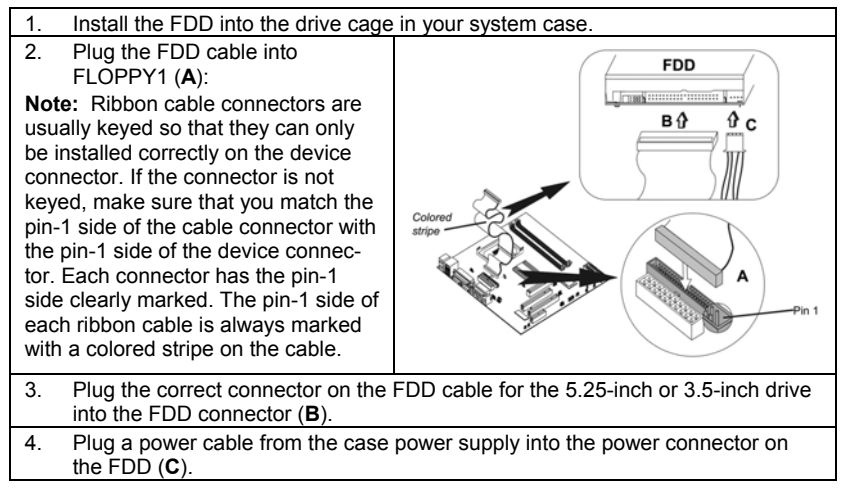

When you first start up your system, go immediately to the Setup Utility to configure the floppy diskette drives that you have installed.

# **Installing Add-on Cards**

This mainboard has two 32-bit PCI (Peripheral Components Interconnect) expansion slots, one 4xAGP slot, and one Communications and Networking Riser (CNR) slot.

| PCI Slots     | PCI slots are used to<br>install expansion cards<br>that have the 32-bit<br>PCI interface.                                                  |  |
|---------------|----------------------------------------------------------------------------------------------------|--|
| 4xAGP<br>Slot | The 4xAGP slot is used<br>to install a graphics<br>adapter that supports<br>the 4xAGP specifica-<br>tion and has a 4xAGP<br>edge connector. |  |
| CNR Slot      | This slot is used to<br>insert CNR cards with<br>Modem and Audio<br>functionality.                                                          |  |

**Note:** Before installing an add-on card, check the documentation for the card carefully. If the card is not Plug and Play, you may have to manually configure the card before installation.

Follow these instructions to install an add-on card:

| 1. | Remove a blanking plate from the<br>are going to use.                                                                                                | system case corresponding to the slot you |
|----|----------------------------------------------------------------------------------------------------|-------------------------------------------|
| 2. | Install the edge connector of the<br>add-on card into the expansion<br>slot. Ensure that the edge con-<br>nector is correctly seated in the<br>slot. | Add-on<br>card                            |
| 3. | Secure the metal bracket of the ca                                                                                                    | and to the system case with a screw.      |

**Note:** For some add-on cards, for example graphics adapters and network adapters, you have to install drivers and software before you can begin using the add-on card.

# **Connecting Optional Devices**

Refer to the following for information on connecting the mainboard's optional devices:

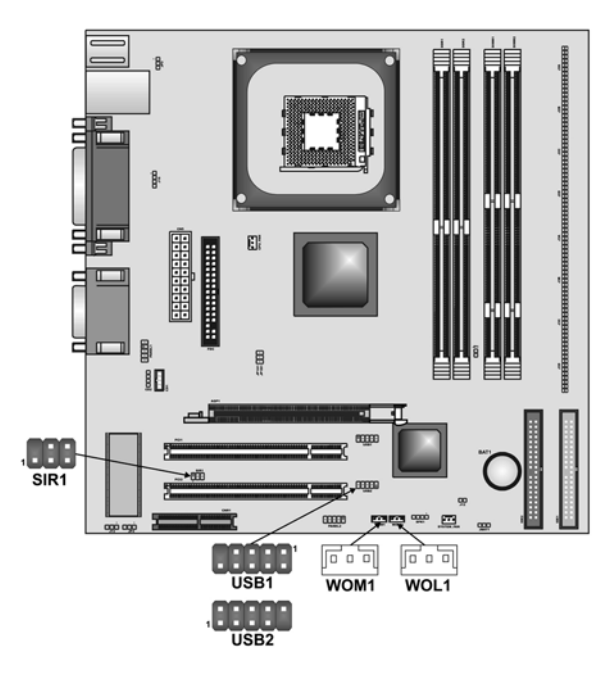

# USB1/USB2: Front panel USB headers

The mainboard has USB ports installed on the rear edge I/O port array. Some computer cases have a special module that mounts USB ports at the front of the case. If you have this kind of case, use auxiliary USB connectors USB1 and USB2 to connect the front-mounted ports to the mainboard.

#### WOL1/WOM1: Wake On LAN/Wake On Modem

If you have installed a LAN card, use the cable provided with the card to plug into the mainboard WOL1 connector. This enables the Wake On LAN (WOL) feature. When your system is in a power-saving mode, any LAN signal automatically resumes the system. You must enable this item using the Power Management page of the Setup Utility.

| Pin | Signal Name |
|-----|-------------|
| 1   | 5VSB        |
| 2   | Ground      |
| 3   | SENSE       |

If you have installed a modem, use the cable provided with the modem to plug into the mainboard WOM1 connector. This enables the Wake On Modem (WOM) feature. When your system is in a power-saving mode, any modem

signal automatically resumes the system. You must enable this item using the Power Management page of the Setup Utility. See Chapter 3 for more information.

# SIR1: Serial infrared port

The mainboard supports a Serial Infrared (SIR) data port. Infrared ports allow the wireless exchange of information between your computer and similarly equipped devices such as printers, laptops, Personal Digital Assistants (PDAs), and other computers.

| Pin | Signal Name | Pin | Signal Name |
|-----|-------------|-----|-------------|
| 1   | RESERVED    | 2   | EMPTY       |
| 3   | VCC         | 4   | GROUND      |
| 5   | IRTX        | 6   | IRRX        |

# **Connecting I/O Devices**

The backplane of the mainboard has the following I/O ports:

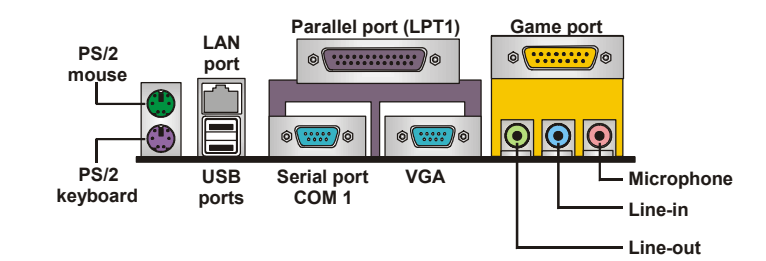

| Use the upper PS/2 port to connect a PS/2 pointing device.                                                                                                    |
|----------------------------------------------------------------------------------------------------|
| Use the lower PS/2 port to connect a PS/2 keyboard.                                                                                                    |
| Use the USB ports to connect USB devices.                                                                                                    |
| Use the LAN port to connect to the network.                                                                                                    |
| Use LPT1 to connect printers or other parallel communica-<br>tions devices.                                                                                                    |
| Use the COM ports to connect serial devices such as mice or fax/modems. COM1 is identified by the system as COM1/3.                                                                               |
| Use the game port to connect a joystick or a MIDI device.                                                                                                    |
| Use the three audio ports to connect audio devices. The left side jack is for a stereo line-out signal. The middle jack is for a stereo line-in signal. The right side jack is for a micro-phone. |
| Use the VGA port to connect graphic display devices.                                                                                                    |
| Use the upper PS/2 port to connect a PS/2 pointing device.                                                                                                    |
|                                                                                                    |

| External | Connect | or | Co | lor | Coding |  |
|----------|---------|----|----|-----|--------|--|
|          |         |    |    |     |        |  |

Many connectors now use standard colors as shown in the table below.

| Connector                       | Color             |
|---------------------------------|-------------------|
| Audio line-in                   | Light blue        |
| Audio line-out                  | Lime              |
| Digital monitor/flat panel      | White             |
| IEEE 1394                       | Grey              |
| Microphone                      | Pink              |
| MIDI/game Gold                  |                   |
| Parallel                        | Burgundy          |
| PS/2-compatible keyboard Purple |                   |
| PS/2-compatible mouse Green     |                   |
| Serial                          | Teal or Turquoise |
| Speaker out/subwoofer           | Orange            |
| Right-to-left speaker           | Brown             |
| USB Black                       |                   |
| SCSI, network, telephone, modem | None              |

This concludes Chapter 2. The next chapter covers the BIOS.

\_\_\_\_

# Chapter 3 Using BIOS

# About the Setup Utility

The computer uses the latest AMI BIOS with support for Windows Plug and Play. The CMOS chip on the mainboard contains the ROM setup instructions for configuring the mainboard BIOS.

The BIOS (Basic Input and Output System) Setup Utility displays the system's configuration status and provides you with options to set system parameters. The parameters are stored in battery-backed-up CMOS RAM that saves this information when the power is turned off. When the system is turned back on, the system is configured with the values you stored in CMOS.

The BIOS Setup Utility enables you to configure:

- Hard drives, diskette drives, and peripherals
- Video display type and display options
- Password protection from unauthorized use
- Power management features

The settings made in the Setup Utility affect how the computer performs. Before using the Setup Utility, ensure that you understand the Setup Utility options.

This chapter provides explanations for Setup Utility options.

# **The Standard Configuration**

A standard configuration has already been set in the Setup Utility. However, we recommend that you read this chapter in case you need to make any changes in the future.

This Setup Utility should be used:

- when changing the system configuration
- when a configuration error is detected and you are prompted to make changes to the Setup Utility
- when trying to resolve IRQ conflicts
- when making changes to the Power Management configuration
- when changing the password or making other changes to the Security Setup

# **Entering the Setup Utility**

When you power on the system, BIOS enters the Power-On Self Test (POST) routines. POST is a series of built-in diagnostics performed by the BIOS. After the POST routines are completed, the following message appears:

#### Press DEL to enter SETUP

Pressing the delete key 🔤 accesses the BIOS Setup Utility:

AMIBIOS SIMPLE SETUP UTILITY - VERSION 1.21.06

(C) 2000 American Megatrends, Inc. All Rights Reserved

| Standard CMOS Setup Features Setup                                                                                                    |                  |  |
|----------------------------------------------------------------------------------------------------|------------------|--|
| Advanced Setup                                                                                                    | CPU PnP Setup    |  |
| Power Management Setup                                                                                                    | Hardware Monitor |  |
| PCI / Plug and Play Setup Change Password                                                                                                    |                  |  |
| Load Optimal Settings                                                                                                    | Exit             |  |
| Load Best Performance Settings                                                                                                    |                  |  |
| Esc :Quit $\uparrow \downarrow \leftarrow \rightarrow$ : Select Item (Shift)F2 : Change ColorF5 : Old ValuesF6 :Optimal valuesF7 : Best performance valuesF10 : Save&Exit |                  |  |
| Standards COMOS setup for changing time, date, hard disk type, etc.                                                                                                    |                  |  |

# **BIOS Navigation Keys**

The BIOS navigation keys are listed below:

| Key                                          | Function                                            |
|----------------------------------------------|-----------------------------------------------------|
| Esc                                          | Exits the current menu                              |
| $\leftarrow \uparrow \downarrow \rightarrow$ | Scrolls through the items on a menu                 |
| +/_/PU/PD                                    | Modifies the selected field's values                |
| F10                                          | Saves the current configuration and exits setup     |
| F1                                           | Displays a screen that describes all key functions  |
| F5                                           | Loads previously saved values to CMOS               |
| F6                                           | Loads a minimum configuration for troubleshooting.  |
| F7                                           | Loads an optimum set of values for peak performance |

# **Using BIOS**

When you start the Setup Utility, the main menu appears. The main menu of the Setup Utility displays a list of the options that are available. A highlight indicates which option is currently selected. Use the cursor arrow keys to move the highlight to other options. When an option is highlighted, execute the option by pressing <Enter>.

Some options lead to pop-up dialog boxes that prompt you to verify that you wish to execute that option. Other options lead to dialog boxes that prompt you for information.

Some options (marked with a triangle  $\blacktriangleright$ ) lead to submenus that enable you to change the values for the option. Use the cursor arrow keys to scroll through the items in the submenu.

In this manual, default values are enclosed in parenthesis. Submenu items are denoted by a triangle  $\blacktriangleright$ .

# **Standard CMOS Features**

This option displays basic information about your system.

| AMIBIOS SETUP – STANDARD CMOS SETUP<br>(C) 2000 American Megatrends, Inc. All Rights Reserved                                                           |                        |           |                                                                 |                                                               |
|----------------------------------------------------------------------------------------------------|------------------------|-----------|-----------------------------------------------------------------|---------------------------------------------------------------|
| Date (mm/dd/yy): Mon Nov 12<br>Time (hh/mm/ss): 11:14:00<br>Type Size<br>Pri Master : Auto<br>Pri Slave : Auto<br>Sec Master : Auto<br>Sec Slave : Auto | 2, 2001<br>• Cyln Head | WPcom Sec | LBA Bik<br>: Mode Mode                                          | PIO 32Bit<br>Mode Mode<br>On<br>On<br>On<br>On                |
| Floppy Drive A : 1.44 MB 31/2<br>Floppy Drive B : Not Installed                                                                                         |                        |           |                                                                 |                                                               |
| Month : Jan – Dec<br>Day : 01 – 31<br>Year : 1901 – 2099                                                                                                |                        |           | ESC:<br>↑↓ : <b>S</b><br>PU/PD/+<br>(Shift)F2<br>F3 : <b>De</b> | Exit<br>elect Item<br>-/- : Modify<br>: Color<br>tect All HDD |

#### **Date and Time**

The Date and Time items show the current date and time on the computer. If you are running a Windows OS, these items are automatically updated whenever you make changes to the Windows Date and Time Properties utility.

#### IDE Pri Master/Pri Slave/Sec Master/Sec Slave

Use these items to configure devices connected to the Primary and Secondary IDE channels. To configure an IDE hard disk drive, choose *Auto*. If the *Auto* setting fails to find a hard disk drive, set it to *User*, and then fill in the hard disk characteristics (Size, Cyls, etc.) manually. If you have a CD-ROM drive, select the setting *CDROM*. If you have an ATAPI device with removable media (e.g. a ZIP drive or an LS-120), select *Floptical*.

#### Floppy Drive A/Floppy Drive B

Use these items to set up size and capacity of the floppy diskette drive(s) installed in the system.

# **Advanced Setup Page**

This option defines advanced information about your system.

AMIBIOS SETUP – ADVANCED SETUP

#### **Quick Boot**

If you enable this item, the system starts up more quickly be elimination some of the power on test routines.Quick Power On Self Test (Enabled)

#### First/Second/Third Boot Device

Use these items to determine the device order the computer uses to look for an operating system to load at start-up time.

#### **Try Other Boot Device**

If you enable this item, the system will also search for other boot devices if it fails to find an operating system from the first two locations.Boot Up

#### S.M.A.R.T. for Hard Disks

Enable this item if any IDE hard disks support the S.M.A.R.T. (Self-Monitoring, Analysis and Reporting Technology) feature.

#### **BootUp Num-Lock**

This item determines if the Num Lock key is active or inactive at system startup time.

#### **Floppy Drive Swap**

If you have two diskette drives installed and you enable this item, drive A becomes drive B and drive B becomes drive A.

#### **Floppy Drive Seek**

If you enable this item, your system will check all floppy disk drives at start up. Disable this item unless you are using an old 360KB drive.

#### **PS/2 Mouse Support**

Enable this item if you plan to use a PS/2 mouse.

#### **Password Check**

If you have entered a password for the system, use this item to determine, if the password is required to enter the Setup Utility (*Setup*) or required both at start-up and to enter the Setup Utility (*Always*).

#### Boot to OS/2 > 64MB

Enable this item if you are booting the OS/2 operating system and you have more than 64MB of system memory installed.

#### L1/L2 Cache

Leave these items enabled since all the processors that can be installed on this board have internal L1/L2 cache memory.

#### System BIOS Cacheable

If you enable this item, a segment of the system BIOS will be copied to main memory for faster execution.

#### **SDRAM Timing By SPD**

This item allows you to enable or disable the SDRAM timing defined by the Serial Presence Detect electrical.

#### **SDRAM Frequency**

This item determines frequency of SDRAM memory.

#### SDRAM CAS# Latency

This item determines the operation of SDRAM memory CAS (column address strobe). It is recommended that you leave this item at the default value. The 2T setting requires faster memory that specifically supports this mode.

#### **SDRAM Bank Interleave**

Enable this item to increase SDRAM memory speed. When enabled, separate memory banks are set for odd and even addresses and the next byte of memory can be accessed while the current byte is being refreshed.

#### **AGP Comp. Driving**

Use this item to signal driving current on AGP cards to auto or manual. Some AGP cards need stronger than normal driving current in order to operate. We recommend that you set this item to the default.

#### Manual AGP Comp. Driving

When AGP Driving is set to Manual, use this item to set the AGP current driving value.

#### AGP Mode

This item provides the OnBoard VGA mode with three options of 1,2, 4 multiplied frequency.

#### **AGP** Aperture Size

This item defines an AGP for the graphics. Leave this item at the default value 64MB.

#### Auto detect DIMM/PCI Clock

When this item is enabled, BIOS will disable the clock signal of free  $\ensuremath{\mathsf{DIMM/PCI}}$  slots.

#### **CLK Spread Spectrum**

Use this item to set the system bus spread spectrum for the installed processor.

# **Power Management Setup Page**

This page sets up some parameters of system power management operation.

AMIBIOS SETUP – POWER MANAGEMENT SETUP (C) 2000 American Megatrends, Inc. All Rights Reserved

|                           | •        |                                                                       |
|---------------------------|----------|-----------------------------------------------------------------------|
| ACPI Aware O/S            | Yes      |                                                                       |
| Power Management/APM      | Disabled |                                                                       |
| Video Power Down Mode     | Suspend  |                                                                       |
| Hard Disk Power Down Mode | Standby  |                                                                       |
| Standby Time Out(Minute)  | Disabled |                                                                       |
| Suspend Time Out(Minute)  | Disabled |                                                                       |
| PowerOn by LAN/Ring       | Disabled |                                                                       |
| PowerOn by Onchip LAN     | Disabled |                                                                       |
| PowerOn by KBC            | Disabled | ESC : Quit $\uparrow \downarrow \leftarrow \rightarrow$ : Select Item |
| Wake up key               | Any key  |                                                                       |
| Wake up password          | N/A      | F1 : Help PU/PD/+/- : Modify                                          |
| PowerOn by RTC Alarm      | Disabled | F5 : Old Values (Shift)F2 : Color                                     |
| RTC Alarm Date            | 15       |                                                                       |
| RTC Alarm Hour            | 12       | F6 : Load BIOS Defaults                                               |
| RTC Alarm Minute          | 30       | F7 : Load Setup Defaults                                              |
| RTC Alarm Second          | 30       |                                                                       |

#### **ACPI Aware O/S**

This item supports ACPI (Advanced Configuration and Power management Interface). Use this item to enable or disable the ACPI feature.

#### **Power Management**

Use this item to enable or disable a power management scheme. If you enable power management, you can use the items below to set the power management operation. Both APM and ACPI are supported.

#### Video Power Down Mode

Use this item to determine which power-saving mode is required to power down the graphics sub-system. You can force the graphics to power down in Stand By or Suspend modes, or you can disable the powerdown.

#### Hard Disk Power Down Mode

Use this item to determine which power-saving mode is required to power down the hard disk drive(s). You can force the hard disk to power down in Stand By or Suspend modes, or you can disable the powerdown.

#### **Standby Time Out (Minute)**

This sets the timeout for Standby mode in minutes. If the time selected passes without any system activity, the computer will enter power-saving Standby mode.

#### Suspend Time Out (Minute)

This sets the timeout for Suspend mode in minutes. If the time selected passes without any system activity, the computer will enter power-saving Suspend mode.

#### PowerOn by LAN/Ring

The system can be turned off with a software command. If you enable this item, the system can automatically resume if there is an incoming call on the Modem. You must use an ATX power supply in order to use this feature.

#### **PowerOn by OnChip LAN**

The system can be turned off with a software command. If you enable this item, the system can automatically resume on OnChip LAN. You must use an ATX power supply in order to use this feature.

#### PowerOn by KBC/ Wake up key/Wake up password

If you enable this item, system can automatically resume by pressing hot keys on the keyboard or typing in the password. You must enable the Keyboard Power On jumper and use an ATX power supply in order to use this feature.

#### PowerOn by RTC Alarm / Date / Hour / Minute / Second

The system can be turned off with a software command. If you enable this item, the system can automatically resume at a fixed time based on the system's RTC (realtime clock). Use the items below this one to set the date and time of the wake-up alarm. You must use an ATX power supply in order to use this feature.

# PCI / Plug and Play Setup Page

This page sets up some parameters for devices installed on the PCI bus and those utilizing the system plug and play capability.

#### AMIBIOS SETUP – PCI / PLUG AND PLAY SETUP (C) 2000 American Megatrends, Inc. All Rights Reserved

| Plug and Play Aware O/S<br>Share Memory Size<br>Primary Graphics Adapter<br>Allocate IRO for PCI VGA | Yes<br>32MB<br>PCI<br>Yes |                                                                                               |
|----------------------------------------------------------------------------------------------------|---------------------------|-----------------------------------------------------------------------------------------------|
|                                                                                                    | 103                       | ESC : Quit $\uparrow \downarrow \longleftrightarrow$ : Select ItemF1 : HelpPU/PD/+/- : Modify |
|                                                                                                    |                           | F5 : Old Values (Shift)F2 : Color                                                             |
|                                                                                                    |                           | F6 : Load BIOS Defaults                                                                       |
|                                                                                                    |                           | F7 : Load Setup Defaults                                                                      |

#### Plug and Play Aware O/S

Enable this item if you are using an O/S that supports Plug and Play such as Windows 95 or 98.

#### Share Memory Size

This item lets you allocate a portion of the main memory for the onboard VGA display application with three options of 8/16/32MB.

#### **Primary Graphics Adapter**

This item indicates if the primary graphics adapter uses the PCI or the AGP bus. The default AGP setting still lets the onboard display work and allows the use of a second display card installed in an AGP slot.

#### Allocate IRQ for PCI VGA

If this item is enabled, an IRQ will be assigned to the PCI VGA graphics system. You set this value to No to free up an IRQ.

# **Load Optimal Settings**

If you select this item and press Enter a dialog box appears. If you press Y, and then Enter, the Setup Utility loads a set of fail-safe default values. These default values are not very demanding and they should allow your system to function with most kinds of hardware and memory chips.

Note: It is highly recommended that users enter this option to load optimal values for accessing the best performance.

# **Load Best Performance Settings**

If you select this item and press Enter a dialog box appears. If you press Y, and then Enter, the Setup Utility loads a set of best-performance default values. These default values are guite demanding and your system might not function properly if you are using slower memory chips or other lowperformance components.

# **Features Setup Page**

This page sets up some parameters for those peripheral devices connected to the system.

| (C) 2000 Ame                                                                                                    | rican Megatrends,                                                                                                    | , Inc. All Rights Reserved                                                                                                    |
|----------------------------------------------------------------------------------------------------|----------------------------------------------------------------------------------------------------|----------------------------------------------------------------------------------------------------|
| OnBoard FDC<br>OnBoard Serial PortA<br>OnBoard IR Port<br>OnBoard Parallel Port<br>Parallel Port Mode<br>Parallel Port IRQ<br>Parallel Port DMA<br>OnBoard Game Port<br>OnBoard MIDI Port<br>MIDI Port IRQ<br>OnBoard IDE<br>OnChip LAN<br>OnBoard AC'97 Audio<br>OnBoard MC'97 Modem<br>USB Controller<br>USB Device Legacy Support | Disabled<br>3F8h/COM1<br>Disabled<br>378h<br>SPP<br>7<br>N/A<br>201h<br>300h<br>10<br>Both<br>Disabled<br>Disabled<br>Auto<br>All USB Port<br>Disabled | ESC : Quit ↑↓←→ : Select Item<br>F1 : Help PU/PD/+/- : Modify<br>F5 : Old Values (Shift)F2 : Color<br>F6 : Load BIOS Defaults<br>F7 : Load Setup Defaults |

AMIDIOS SETUD EEATUDES SETUD

#### **OnBoard FDC**

Use this item to enable or disable the onboard floppy disk drive interface.

#### **OnBoard Serial PortA**

Use this item to enable or disable the onboard COM1 serial port, and to assign a port address.

#### **OnBoard IR Port**

Use this item to enable or disable the onboard infrared port, and to assign a port address.

#### **Parallel Port Mode**

Use this item to set the parallel port mode. You can select SPP (Standard Parallel Port), ECP (Extended Capabilities Port), EPP (Enhanced Parallel Port), or ECP + EPP.

#### Parallel Port IRQ

Use this item to assign IRQ to the parallel port.

#### **Parallel Port DMA**

Use this item to assign a DMA channel to the parallel port.

#### **OnBoard Game Port**

This item enables or disables the I/O address for the game port.

#### **OnBoard MIDI Port**

Use this item to enable or disable the onboard MIDI port, and to assign a port address.

# MIDI Port IRQ

Use this item to assign IRQ 7 to the parallel port.

**OnBoard IDE** Use this item to enable or disable the onboard IDE channel.

OnChip LAN Use this item to enable or disable the OnChip LAN.

### OnBoard AC'97 Audio

This item enables or disables the AC'97 audio chip.

#### **OnBoard MC'97 Modem**

This item enables or disables the MC'97 modem chip.

#### USB Controller

Use this item to select the USB ports or disabled.

#### **USB Device Legacy Support**

This item allows you to enable the USB device, if you have installed a USB device on the system board.

# **CPU PnP Setup Page**

This page helps you manually configure the mainboard for the CPU. The system will automatically detect the type of installed CPU and make the appropriate adjustments to the items on this page.

AMIBIOS SETUP – CPU PnP SETUP

| ©2000 American | Megatrends, | Inc. All Right | ts Reserved |
|----------------|-------------|----------------|-------------|
|----------------|-------------|----------------|-------------|

| CPU BRAND<br>CPU Type<br>CPU Speed<br>CPU Ratio Selection<br>CPU Frequency | INTEL<br>Pentium 4<br>800 MHz<br>8.0x<br>100 MHz |                                                                       |
|----------------------------------------------------------------------------|--------------------------------------------------|-----------------------------------------------------------------------|
|                                                                            |                                                  | ESC : Quit $\uparrow \downarrow \leftarrow \rightarrow$ : Select Item |
|                                                                            |                                                  | F1 : Help PU/PD/+/- : Modify                                          |
|                                                                            |                                                  | F5 : Old Values (Shift)F2 : Color                                     |
|                                                                            |                                                  | F6 : Load BIOS Defaults                                               |
|                                                                            |                                                  | F7 : Load Setup Defaults                                              |

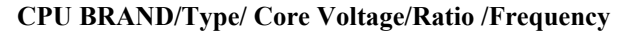

These items show the type, core voltage, ratio and frequency of CPU installed in your system.

#### **CPU Speed**

This item decides CPU speed installed in your system.

# Hardware Monitor Page

On mainboards that support hardware monitoring, this item lets you monitor the parameters for critical voltages, critical temperatures, and fan speeds:

|  | AMIBIOS | SETUP - | - HARDWARE | MONITOR |
|--|---------|---------|------------|---------|
|--|---------|---------|------------|---------|

©2000 American Megatrends, Inc. All Rights Reserved

| *** System Hardware *** |            |                                                                       |
|-------------------------|------------|-----------------------------------------------------------------------|
| Vcore                   | 1.632V     |                                                                       |
| Vcc 2.5V                | 2.496V     |                                                                       |
| Vcc 3.3V                | 3.392V     |                                                                       |
| Vcc 5V                  | 4.972V     |                                                                       |
| +12V                    | 11.968V    |                                                                       |
| -12V                    | -0.907V    |                                                                       |
| SB5V                    | 5.053V     | ESC : Quit $\uparrow \downarrow \leftarrow \rightarrow$ : Select Item |
| VBAT                    | 3.488V     |                                                                       |
| SYSTEM Fan Speed        | 0 RPM      | F1 : Help PU/PD/+/- : Modify                                          |
| CPU Fan Speed           | 1350 RPM   | F5 : Old Values (Shift)F2 : Color                                     |
| Power Temperature       | 33°C/91°F  |                                                                       |
| SYSTEM Temperature      | 39°C/102°F | Fo : Load BIOS Defaults                                               |
| CPU Temperature         | 55°C/131°F | F7 : Load Setup Defaults                                              |

#### **CPU / System Temperature**

These items display CPU and system temperature measurement.

#### FANs & Voltage Measurements

These items indicate cooling fan speeds in RPM and the various system voltage measurements.

#### **Change Password**

If you highlight this item and press Enter, a dialog box appears that you can enter a Supervisor password. You can enter no more than six letters or numbers. Press Enter after you have typed in the password. There will be the second dialog box asking you to retype the password for confirmation. Press Enter after you have retyped it correctly. Then, the password is required for the access to the Setup Utility or for it at start-up, depending on the setting of the Password Check item in Advanced Setup.

#### Exit

Highlight this item and press Enter to save the changes that you have made in the Setup Utility configuration and exit the program. When the Save and Exit dialog box appears, press Y to save and exit, or press N to exit without saving.

This concludes Chapter 3. Refer to the next chapter for information on the software supplied with the mainboard.

# *Chapter 4* Using the Mainboard Software

# About the Software CD-ROM

The support software CD-ROM that is included in the mainboard package contains all the drivers and utility programs needed to properly run the bundled products. Below you can find a brief description of each software program, and the location for your mainboard version. More information on some programs is available in a README file, located in the same directory as the software.

**Note:** Never try to install software from a folder that is not specified for use with your mainboard.

Before installing any software, always inspect the folder for files named RE-ADME.TXT, INSTALL.TXT, or something similar. These files may contain important information that is not included in this manual

# Audio Drivers and Software Installation

Most of the sub-folders in this folder are empty, with a short README file giving directions to alternate folders for the appropriate software.

#### Installation for Windows 2000/98/98SE/ME/95

To install the audio drivers, go to the directory <code>\SOUND\P4VXASD\</code>; then run <code>SETUP.EXE</code>

#### Installation for Windows NT4.0

- 1. Click Start.
- 2. Click Settings and then click Control Panel.
- 3. Double-click the Multimedia icon.
- 4. Select the Device tab.
- 5. Click Add.
- Select the item "Unlisted or Updated Driver" in the List of Drivers in the list box and then specify the path to the PCI audio NT drivers (\SOUNDP4VXASD\NT4).
- 7. Select "Avance AC'97 Drivers and Applications" and click OK.
- Choose the proper I/O or click OK for the default setting. Setup installs the drivers and software.
- 9. Restart the Windows NT system when prompted.

# **IDE Software**

This folder has software and drivers for the IDE that is integrated on this mainboard. Drivers are provided for Windows 2000/98 and Windows NT.

#### Installation for Windows NT4.0

Browse to the \IDE\P4VXASD folder and run SETUP.EXE to install the IDE driver for your operating system.

# VGA Driver

This folder contains the AGP VXD driver for the AGP card. Be sure to install this AGP VXD driver before you install the driver for the AGP card.

#### Installation for Windows 2000/98/NT

Browse to the \VGA\P4M266 folder and run SETUP.EXE to install the IDE driver for your operating system.

# Utility Software Reference

All the utility software available on the CD-ROM is Windows compliant. It is provided only for the convenience of customers. The following software is furnished under license and may only be used or copied in accordance with the terms of the license.

### AMI Flash Memory Utility

This utility enables you to erase the system BIOS stored on a Flash Memory chip on the mainboard, and lets you copy an updated version of the BIOS to the chip. Proceed with caution when using this program. If you erase the current BIOS and fail to write a new BIOS, or write a new BIOS that is incorrect, your system will malfunction. Refer to Chapter 3, Using BIOS for more information.

# PC-CILLIN

The PC-CILLIN software program provides anti-virus protection for your system. This program is available for Windows 2000/ME/98SE and Windows NT. Be sure to check the readme.txt and install the appropriate anti-virus software for your operating system.

We strongly recommend users to install this free anti-virus software to help protect your system against viruses.

Note: Update your virus software regularly to protect against new viruses.

**Note:** The software in these folders is subject to change at anytime without prior notice. Please refer to the support CD for available software.

### MediaRing Talk – Telephony Software

To install the MediaRing Talk voice modem software for the built-in modem, run MRTALK-SETUP72.EXE from the following directory:

\UTILITY\MEDIARING TALK

### Super Voice – Fax/Modem Software

To install the Super Voice voice, fax, data communication application for use with the built-in fax/modem, run PICSHELL.EXE from the following directory:

\UTILITY\SUPER VOICE

# **CD Ghost**

The CD Ghost software enables you to create a virtual cabinet of CD-ROM drives on your system to help you categorize and organize your CD collection. A user-friendly interface assists you in quickly creating images of both CDs and DVDs onto your system. To install the software, run SETUP.EXE from the following directory:

\UTILITY\CDGHOST\ENG\CDGHOST

# **Recovery Genius**

The Recovery Genius software program is an innovative windows application system that protects your Hard Disk Drive from virus intrusion, accidental deletions, and system corruption. To install the Recovery Genius software program run SETUP.EXE from the following directory

\UTILITY\RECOVERY GENIUS\ENG\RECOVERYGENIUS

### Language Genius

The Language Genius is a software-based product that helps you to learn new languages. To install the Language Genius software program run SETUP.EXE from the following directory

\UTILITY\LANGUAGE GENIUS\ENG\LANGUAGEGENIUS

### PageABC

The PageABC application software enables you to create your own home page. To install the PageABC, run SETUP.EXE from the following directory:

\UTILITY\PageABC

This concludes Chapter 4.